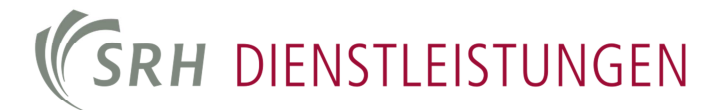

## **Configuring VPN for Windows**

Dokumententitel: Dokumentennummer: Version: Bearbeitungsstatus: Letztes Bearbeitungsdatum: Verantwortlicher Autor: Einrichtung VPN für Windows in der FH its-00015 1.0 In Bearbeitung 6. Oktober 2014 Johnson, B.

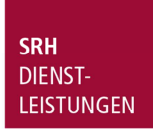

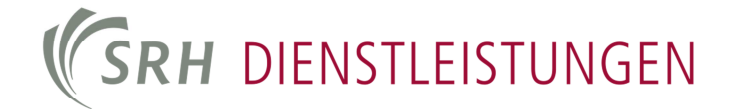

## 1. Establisch VPN connection

The connection is protected by a virtual private network (VPN).

## Installing the VPN client

Note: This step has to be completed only one time.

We recommend the Cisco AnyConnect Client for all operating systems. You can download the client from the VPN homepage (<u>https://vpn1.fh-heidelberg.de</u>). You can find the installation files in the attachments to this guide as well. Start the installation after the download is complete.

## 2. Starting the VPN-client

Start the Cisco AnyConnect client from the programs list. The software will prompt you for a vpn address. Enter the address *vpn.fh-heidelberg.de* in the field "*Connect-To: " / "Server: " and click on " connect*". Afterwards, you will be prompted for your HSHD username and password.

| PCisco AnyConnect VPN Client            | - 🗆 ×    |
|-----------------------------------------|----------|
| 🗞 Connection 🛛 🕄 Statistics 🛛 🍰 About 🗎 |          |
| cisco                                   |          |
| Connect to: vpn.fh-heidelberg.de        | <u> </u> |
|                                         |          |
|                                         |          |
|                                         |          |
|                                         |          |
|                                         |          |
| Connect                                 |          |
|                                         |          |